ООО «СКБ ТЕЛСИ»

# Сенсорный пульт персонала **MP-110D2**

Паспорт

Версия 03/23

Москва 2023

#### Оглавление

| 1. Назначение                                                                           | 3             |
|-----------------------------------------------------------------------------------------|---------------|
| 2. Общие указания                                                                       | 3             |
| 3. Технические характеристики                                                           | 3             |
| 4. Внешний вид и описание                                                               | 3             |
| 5. Монтаж                                                                               | 4             |
| 6. Работа с программой «HostCall-Control»                                               | 4             |
| 6.1. Установка программы «HostCall-Control» и драйверов преобразователей интерфейсов МГ | <b>&gt;</b> _ |
| 251W2                                                                                   | 4             |
| 6.2. Работа с программой «HostCall-Control»                                             | 4             |
| 6.2.1. Внешний вид программы «HostCall-Control» и ее основные элементы                  | 4             |
| 6.2.2. Настройка программы                                                              | 6             |
| 6.2.3. Порядок работы с программой                                                      | 8             |
| 6.2.4. Возможные ошибки                                                                 | .10           |
| 7. Комплект поставки                                                                    | .10           |
| 8. Условия установки и эксплуатации                                                     | .10           |
| 9. Правила хранения                                                                     | .11           |
| 10. Транспортирование                                                                   | .11           |
| 11. Гарантийные обязательства                                                           | .11           |
| 12. Свидетельство о приемке                                                             | .11           |
| 13. Сведения о продаже                                                                  | .11           |

#### 1. Назначение

Сенсорный пульт персонала MP-110D2 обеспечивает:

- опрос состояния и управление 16 табло отображения MP-730W1 по линии интерфейса RS-485;
- индикацию на дисплее вызовов от 320 точек вызова (16 табло x 20 линий);
- сброс вызовов от цифровых радиокнопок вызова, переданных на табло отображения МР-730W1 через 4-х канальный радиоприемник МР-821W2;
- регистрацию событий в системе;
- индикацию на дисплее служебных сообщений.

Изделие предназначено для работы в составе системы вызова персонала «GetCall PG-36М» и «Hostcall-TM».

#### 2. Общие указания

Раздел 12 заполняется предприятием изготовителем, раздел 13 – организацией-продавцом.

#### 3. Технические характеристики

Напряжение питания, В ±12 через адаптер 220В Ток потребления, А, не более 2 Мощность потребления, Вт, не более 24 Процессор Intel Размер экрана (диагональ), дюйм 8.9 1920x1200 Разрешение экрана, пиксель Внутренняя память (для программ и ОС), Гб 32 (возможно расширение за счет SD карты) 2 (DDR3) Оперативная память, Гб Windows 10 Операционная система 4xUSB 2.0, WI-FI, Ethernet Интерфейсы 100,1xHDMI, 1 слот для microSD card. AUDIO out Мошность встроенного динамика, Вт 1 Диапазон рабочих температур, °С от +5 до +45 Конструктив настольное исполнение Габаритные размеры, мм 217x147,5x60 Bec, г 640 5 лет Срок службы, не менее

#### 4. Внешний вид и описание

Сенсорный пульт персонала представляет собой малогабаритный компьютер-моноблок настольного исполнения с сенсорным LCD экраном в едином конструктиве. Внешний вид сенсорного пульта персонала приведен на рис.4.1.

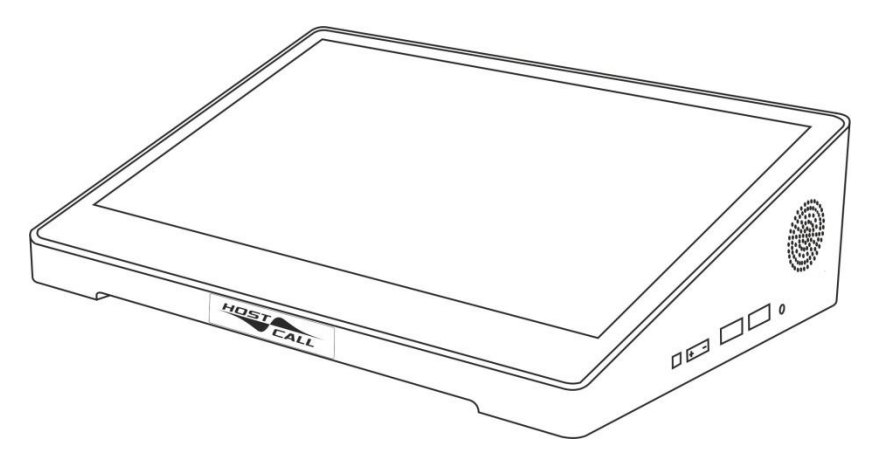

Рисунок 4.1. Внешний вид сенсорного пульта персонала MP-110D2

Функциональной основой сенсорного пульта персонала является предустановленная операционная система Windows 10 и программное обеспечение «HostCall-Control». Программа «HostCall-Control» является свободно распространяемой программой. Сенсорный пульт персонала поставляется с установленной и настроенной на работу программой.

К сенсорному пульту персонала можно подключить клавиатуру и манипулятор «Мышь» через свободные разъемы USB.

Сенсорный пульт персонала может работать в 2-х режимах:

- «ВЕДУЩИЙ»;
- «ВЕДОМЫЙ».

В режиме «ВЕДУЩИЙ» сенсорный пульт персонала обеспечивает:

- опрос состояния и управление 16 табло отображения MP-730W1 по линии интерфейса RS-485;
- индикацию на дисплее вызовов от 320 точек вызова;
- сброс вызовов от радиокнопок вызова, подключенных к 4-х канальному радиоприемнику MP-821W2;
- регистрацию событий в системе;
- индикацию на дисплее служебных сообщений.

В режиме «ВЕДОМЫЙ» сенсорный пульт персонала обеспечивает индикацию всех событий и вызовов, и работает совместно с пультом, работающим в режиме «ВЕДУЩИЙ».

Режим работы сенсорного пульта персонала устанавливается в программе «HostCall-Control» в разделе «Настройки».

Программа «HostCall-Control» обеспечивает отображение на экране поступающих вызовов. Программа позволяет работать одновременно с 16 табло отображения MP-730W1. Кроме отображения поступивших вызовов программа позволяет осуществлять их сброс как по одному, так и всех вызовов на данном табло отображения MP-730W1. Также программа ведет журнал событий, таких как: загрузка и закрытие программы, поступления и сброс вызовов, потеря и восстановление связи с табло отображения MP-730W1. Данный журнал можно сохранить на диск и распечатать.

Для работы программы необходимо приобрести преобразователь интерфейсов RS-485/USB MP-251W2.

Порядок работы с программой «HostCall-Control» описан в п.7 настоящего паспорта.

#### 5. Монтаж

Сенсорный пульт персонала подключается к линии интерфейса RS-485. Для этого используется преобразователь интерфейсов RS-485/USB MP-251W2. Подключение осуществляется с помощью патч-корда, входящего в комплект поставки преобразователя интерфейсов MP-251W2.

Электропитание сенсорного пульта персонала осуществляется от собственного блока питания, входящего в комплект поставки.

#### 6. Работа с программой «HostCall-Control»

### 6.1. Установка программы «HostCall-Control» и драйверов преобразователей интерфейсов MP-251W2

Сенсорный пульт персонала поставляется с уже предустановленной программой «HostCall-Control». Для корректной работы программы необходим установленный пакет NET framework не ниже 3.5. Также необходимо, чтобы у пользователя были права администратора.

Установка драйверов преобразователя интерфейсов MP-251W2 приведена в паспорте на это изделие.

#### 6.2. Работа с программой «HostCall-Control»

Для запуска программы необходимо два раза щелкнуть по значку программы «HostCall-Control». В дальнейшем, для автоматической загрузки программы при включении сенсорного пульта персонала, рекомендуется в настройках установить «Запускать вместе в Windows» (п.6.2.2).

#### 6.2.1. Внешний вид программы «HostCall-Control» и ее основные элементы

При запуске программы «HostCall-Control» на экране отобразится главное окно программы, приведенное на рис.6.1.

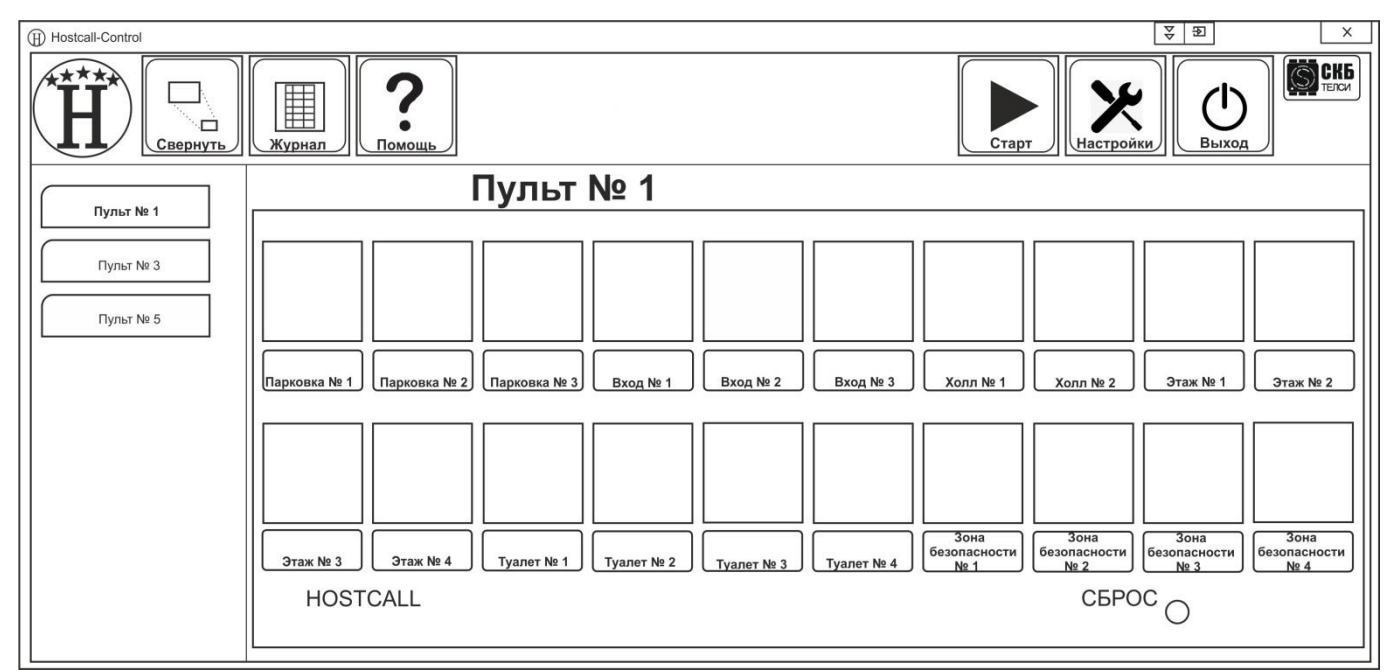

Рисунок 6.1. Главное окно программы «HostCall-Control»

В верхней части главного окна программы находится главное меню. Назначение элементов главного меню приведено в таблице 6.1.

Таблица 6.1. Элементы главного меню

| Элемент меню       | Назначение                                                                                                    |  |
|--------------------|----------------------------------------------------------------------------------------------------|--|
| (* <b>H</b> *      | Индикатор работы программы - показывает, запущена программа<br>или остановлена. При запущенной программе красная звездочка<br>бегает по кругу. |  |
| Свернуть           | Сворачивание программы в системный трей (к часам)                                                                                              |  |
| Журнал             | Журнал событий                                                                                                    |  |
| <b>?</b><br>Помощь | Получение справки о порядке работы с программой                                                                                                |  |
| Старт              | Запуск программы                                                                                                    |  |
| Стоп               | Остановка программы (требуется пароль)                                                                                                    |  |
| Настройки          | Настройки программы                                                                                                    |  |
| Выход              | Выход из программы (требуется пароль)                                                                                                    |  |
| СКБ                | Получение справки о версии программы                                                                                                    |  |

В левой части главного окна программы расположены панели табло отображения. При поступлении вызова на табло отображения, соответствующая панель начинает мигать красным цветом.

#### Меню в трее

При сворачивании программы в системный трей (нажатием кнопки \_\_\_\_\_\_ главного меню), в

трее появляется значок . При двойном клике на него левой кнопкой мыши появляется главное окно программы. При одиночном клике правой кнопкой мыши появляется меню, состоящее из пунктов:

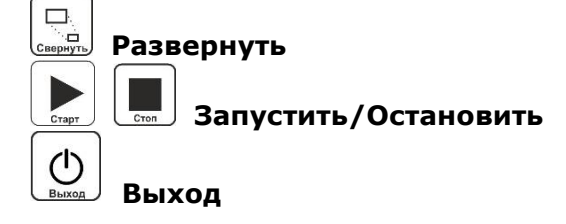

#### 6.2.2. Настройка программы

При первом запуске программы необходимо сначала войти в пункт меню **«Настройки»**, нажав кнопку клавного меню. На экране отобразится окно ввода пароля. В момент первого

нажав кнопку (наточко) главного меню. На экране отооразится окно ввода пароля. В момент первого запуска программы паролем по умолчанию является admin. После правильного ввода пароля на экране отобразится окно настроек, приведенное на рис.6.2.

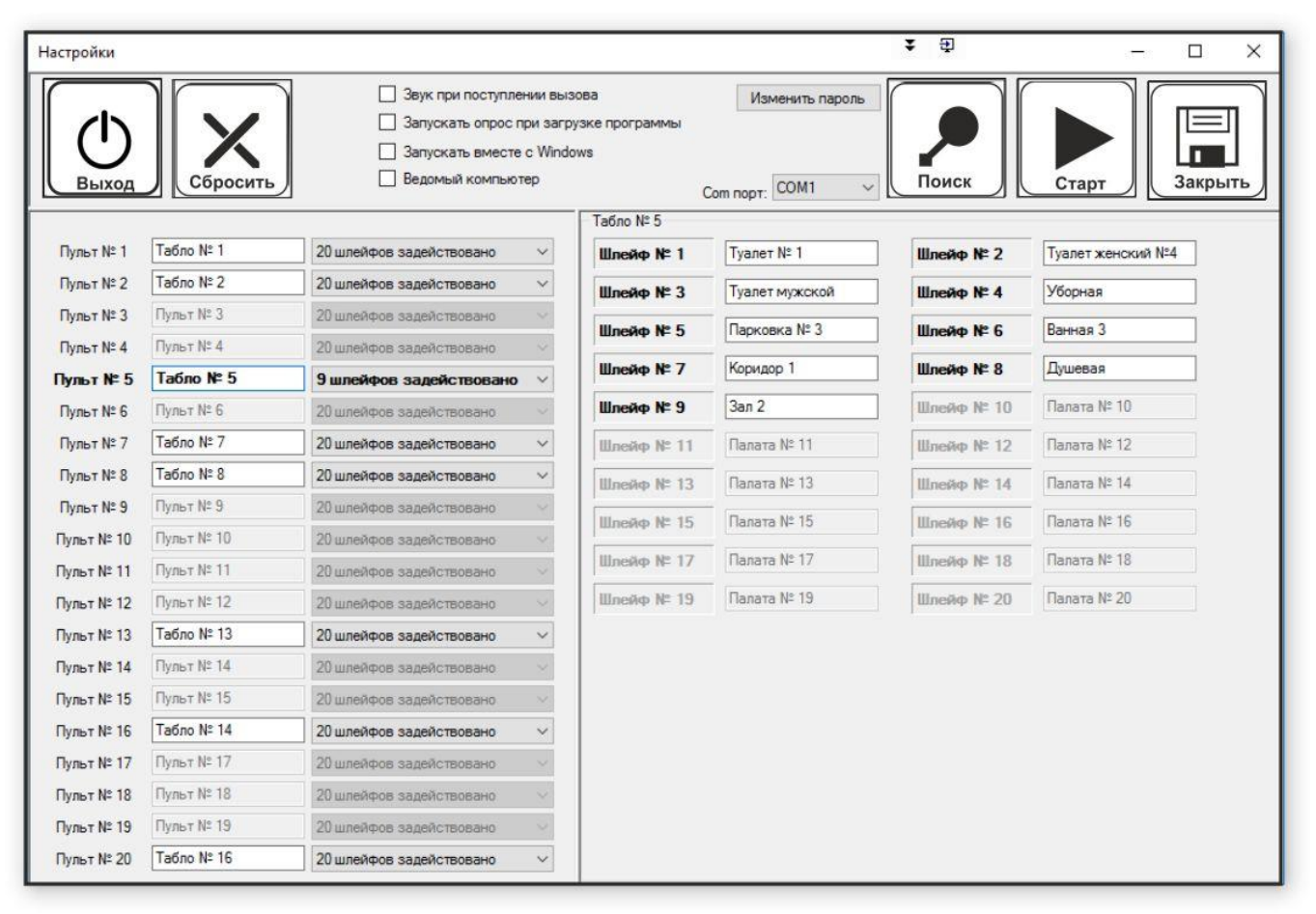

Рисунок 6.2. Окно настроек

Назначение элементов меню «Настройки» приведено в таблице 6.2.

#### Таблица 6.2. Элементы меню «Настройки»

| Элемент меню                           | Назначение                                                                                                    |
|----------------------------------------|----------------------------------------------------------------------------------------------------|
| 📝 Звук при поступлении вызова          | Включение звукового сигнала при поступлении вызовов                                                                                                    |
| Запускать опрос при загрузке программы | Запуск работы программы сразу после загрузки                                                                                                    |
| Запускать вместе с Windows             | Загрузка программы при включении сенсорного пульта                                                                                                    |
| 📃 Ведомый компьютер                    | Установка признака «Ведомый компьютер». В<br>данном случае для работы программы необходим<br>дополнительный сенсорный пульт MP-110D2 или<br>компьютер, работающий в режиме «ВЕДУЩИЙ» |
| Изменить пароль                        | Изменение пароля для входа в настройки программы                                                                                                    |
| Com порт: COM5                         | Выбор СОМ-порта, к которому осуществляется подключение сенсорного пульта                                                                                                    |
| Поиск                                  | Поиск установленных в системе табло отображения                                                                                                    |
| Старт                                  | Ручной запуск программы. Используется только в<br>режиме отладки. В постоянном режиме работы<br>рекомендуется использовать «Запускать опрос<br>при загрузке программы»               |
| Закрыть                                | Сохранения всех настроек и закрытие окна настроек                                                                                                    |
| Выход                                  | Выход из программы (для подтверждения необходимо ввести пароль)                                                                                                    |
| Сбросить                               | Сброс всех вызовов. Используется в режиме отладки и позволяет сбросить все вызовы                                                                                                    |

В левой части окна настроек указываются найденные в системе табло отображения МР-Пульт № 1

730W1. В поле

вводится название для установленного табло отображения,

20 шлейфов задействовано • В поле «Второй этаж». задается количество например, задействованных шлейфов (точек вызова) на определенном табло отображения MP-730W1.

В правой части окна настроек задаются названия для каждого шлейфа (точки вызова).

Рекомендуется после первого запуска программы изменить пароль, установленный по умолчанию, нажав кнопку «Изменить пароль» в меню «Настройки». На экране появится окно смены пароля, в котором необходимо сначала ввести старый пароль, затем новый и нажать кнопку «Применить». При успешном изменении пароля на экране отобразится окно с надписью «Пароль изменен».

Рекомендуется установить «Запускать вместе с Windows» - для автоматической загрузки программы при включении сенсорного пульта, и «Запускать опрос при загрузке программы» - для запуска работы программы сразу после загрузки.

Для осуществления настройки программы необходимо в поле «Com порт» выбрать COMпорт, который соответствует установленному преобразователю интерфейсов МР-251W2. Затем

мес - программа осуществит поиск установленных табло отображения MPнажать кнопку 730W1.

При необходимости можно переименовать табло отображения МР-730W1 и точки вызова (рис.6.3).

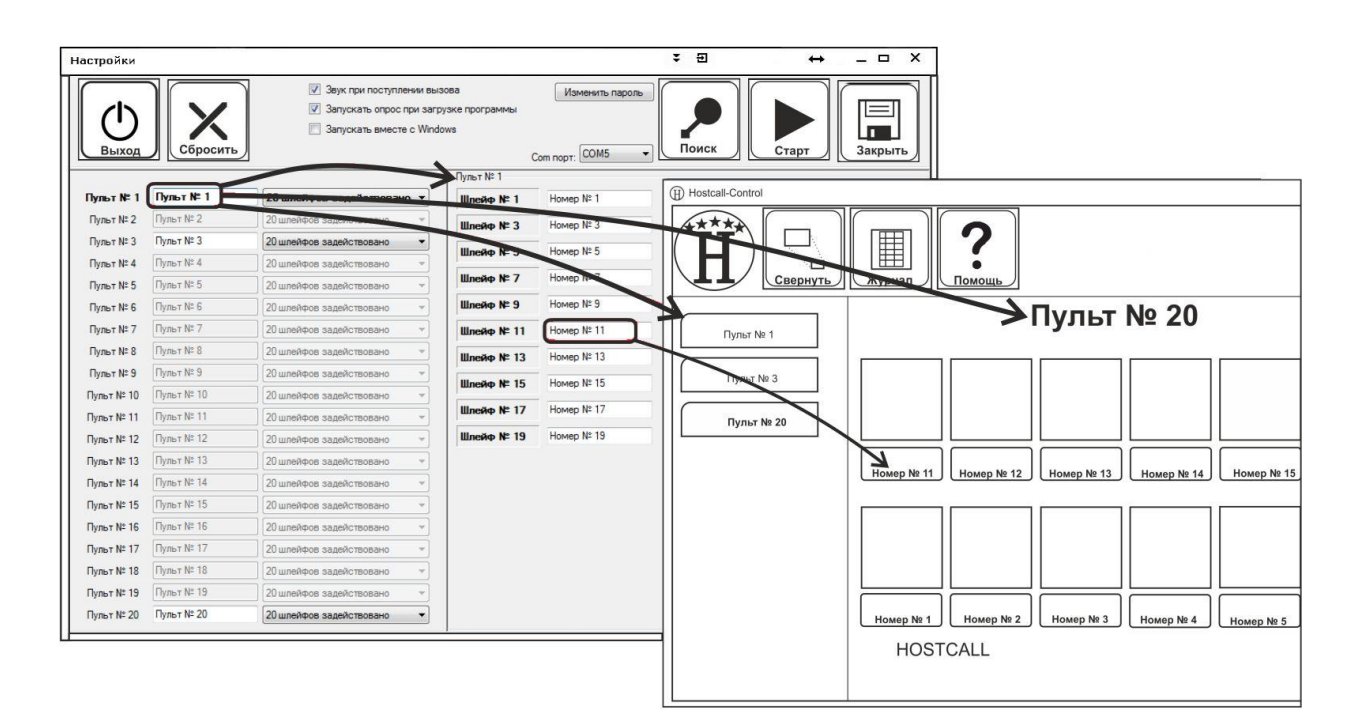

Рисунок 6.3. Переименование табло отображения MP-730W1 и точек вызова

Далее необходимо нажать кнопку 📗

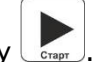

#### 6.2.3. Порядок работы с программой

При запущенной программе в левом верхнем углу по кругу бегает красная звезда.

При поступлении вызова соответствующее табло отображения MP-730W1 начинает мигать красным цветом. Если выбрать это табло отображения щелчком мыши, откроется его изображение, и на экране будет видно, из какой точки поступил вызов (рис.6.4). В примере это Пульт № 5, Вход № 2.

| Hostcall-Control |                                                          | <u>₹</u> 50 ×                                                               |
|------------------|----------------------------------------------------------|-----------------------------------------------------------------------------|
| <b>Н</b>         | Щ<br>журнал Сомощь                                       | Стоп                                                                        |
| Пульт № 1        | Пульт № 5                                                |                                                                             |
|                  |                                                          |                                                                             |
| Пульт № 3        |                                                          |                                                                             |
| Пульт № 5        |                                                          |                                                                             |
|                  | Парковка № 1 Парковка № 2 Парковка № 3 Вход № 1 Вход № 2 | Вход № 3 Холл № 1 Холл № 2 Этаж № 1 Этаж № 2                                |
|                  |                                                          |                                                                             |
|                  | Этаж № 3 Этаж № 4 Туалет № 1 Туалет № 2 Туалет № 3       | Зона Зона Зона Зона   безопасности безопасности Зона Зона   № 2 № 3 № 4 № 4 |
|                  | HOSTCALL                                                 | СБРОС О                                                                     |

Рисунок 6.4. Главное окно программы при поступлении вызова

Для сброса вызова от одной точки вызова, необходимо щелкнуть мышью по ней и подтвердить сброс вызова. Для сброса всех поступивших вызовов на выбранное табло

отображения MP-730W1, необходимо осуществить щелчок мышью по красной кнопке с надписью «СБРОС» (в правом нижнем углу экрана) и подтвердить свое действие.

Если во время работы программы какое-то табло отображения MP-730W1 перестает отвечать на запросы, то на экране оно будет перечеркнуто красным крестом (рис.6.5).

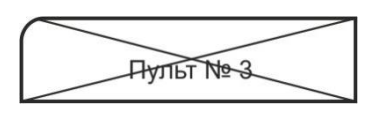

Рисунок 6.5.

При необходимости можно свернуть программу в системный трей (к часам). Для этого необходимо нажать кнопку с главного меню. При поступлении вызова программа автоматически развернется из трея.

|    | Дата               | Время    | Пульт      | Номер      | Событые                                               |  |
|----|--------------------|----------|------------|------------|-------------------------------------------------------|--|
| 3  | 18 декабря 2013 г. | 23:55:44 | Пульт № 1  | Номер № 15 | Поступил вызов                                        |  |
| 4  | 18 декабря 2013 г. | 23:55:46 | Пульт № 1  | Номер № 13 | Поступил вызов                                        |  |
| 5  | 18 декабря 2013 г. | 23:55:48 | Пульт № 1  | Номер № 10 | Поступил вызов                                        |  |
| 6  | 18 декабря 2013 г. | 23:55:48 | Пульт № 1  | Номер № 11 | Поступил вызов                                        |  |
| 7  | 18 декабря 2013 г. | 23:55:52 | Пульт № 1  | Номер № 13 | Сброшен вызов                                         |  |
| 8  | 18 декабря 2013 г. | 23:55:58 | Пульт № 1  |            | Сброшены все вызовы                                   |  |
| 9  | 18 декабря 2013 г. | 23:56:03 | Пульт № 1  | *          | Сброшены все вызовы                                   |  |
| 10 | 18 декабря 2013 г. | 23:56:24 | Пульт № 1  | Номер № 14 | Поступил вызов                                        |  |
| 11 | 18 декабря 2013 г. | 23:56:26 | Пульт № 1  | Номер № 12 | Поступил вызов                                        |  |
| 12 | 18 декабря 2013 г. | 23:56:26 | Пульт № 1  | Номер № 13 | Поступил вызов                                        |  |
| 13 | 18 декабря 2013 г. | 23:56:28 | Пульт № 1  | Номер № 10 | Поступил вызов                                        |  |
| 14 | 18 декабря 2013 г. | 23:56:31 | Пульт № 1  | Номер № 9  | Поступил вызов                                        |  |
| 15 | 18 декабря 2013 г. | 23:55:24 | 1          | -          | программа была выключена некоректным способом или зав |  |
| 16 | 18 декабря 2013 г. | 23:57:32 |            |            | Программа загружена!                                  |  |
| 17 | 18 декабря 2013 г. | 23:57:33 | 81         | H.         | Опрос остановлен!                                     |  |
| 18 | 18 декабря 2013 г. | 23:57:33 | N.         | -          | Программа закрыта!                                    |  |
| 19 | 18 декабря 2013 г. | 23:55:35 |            |            | программа была выключена некоректным способом или зав |  |
| 20 | 18 декабря 2013 г. | 23:57:36 |            |            | Программа загружена!                                  |  |
| 21 | 18 декабря 2013 г. | 23:57:37 | H.         | -          | Опрос запущен!                                        |  |
| 22 | 18 декабря 2013 г. | 23:57:44 | Пульт № 20 | Номер № 15 | Поступил вызов                                        |  |
| 23 | 18 декабря 2013 г. | 23:57:46 | Пульт № 20 | Номер № 13 | Поступил вызов                                        |  |
| 24 | 18 декабря 2013 г. | 23:57:46 | Пульт № 20 | Номер № 14 | Поступил вызов                                        |  |
| 25 | 18 декабря 2013 г. | 23:57:48 | Пульт № 20 | Номер № 12 | Поступил вызов                                        |  |
| 26 | 18 декабря 2013 г. | 23:57:58 | Пульт № 20 | Номер № 12 | Вызов сбросили с пульта NP-120H!!                     |  |
| 27 | 18 декабря 2013 г. | 23:57:58 | Пульт № 20 | Номер № 13 | Вызов сбросили с пульта NP-120H!!                     |  |
| -  | 18 лекабод 2013 г. | 23:57:58 | Пульт № 20 | Номер № 14 | Вызов сбросили с пульта NP-120H!!                     |  |

| Рисунок | 6.6. | Окно | журнала | событий |
|---------|------|------|---------|---------|
|         |      |      |         |         |

#### Сообщения журнала событий:

| Программа загружена! | Наступает в момент загрузки программы       |
|----------------------|---------------------------------------------|
| Опрос запущен!       | Возникает при запуске программы             |
| Опрос остановлен!    | Возникает при остановке работы программы    |
| Поступил вызов       | Возникает при нажатии кнопки вызова         |
| Сброшен вызов        | Возникает при сбросе вызова от одной кнопки |
|                      | вызова                                      |

| Сброшены все вызовы                                        | Возникает при нажатии в программе кнопки<br>сброса всех вызовов                                |
|------------------------------------------------------------|------------------------------------------------------------------------------------------------|
| Вызов сбросили с пульта!                                   | Возникает при сбросе всех вызовов нажатием кнопки сброса на табло отображения                  |
| Потеряно соединение с пультом!                             | Возникает, если данное табло отображения не отвечает                                           |
| Компьютер потерял связь с преобразователем интерфейсов     | Возникает при отсоединении преобразователя интерфейсов MP-251W2 от сенсорного пульта персонала |
| Программа была выключена некорректным способом или зависла | Возникает при зависании сенсорного пульта персонала или программы                              |

Программа позволяет сохранить весь журнал событий в файл с расширение csv, который можно открыть в программе EXCEL.

Для получения справки о порядке работы с программой необходимо нажать кнопку главного меню. На экране отобразится «Руководство по инсталляции и работе программы «HostCall-Control».

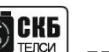

в

Для получения справки о версии программы необходимо нажать кнопку меню. На экране отобразится окно справки о программе, в котором указана версия данной программы.

Чтобы остановить работающую программу, необходимо щелкнуть правой кнопкой мыши по значку программы в системном трее и в выпадающем меню выбрать пункт **«Остановить»**, или

нажать кнопку в главном окне программы. Для подтверждения этой операции необходимо ввести пароль.

Чтобы закрыть запущенную программу необходимо щелкнуть правой кнопкой мыши по

значку программы в системном трее и выбрать пункт **«Выход»**, или нажать кнопку 🛛 🖰

главном окне программы. Для подтверждения этой операции необходимо ввести пароль.

#### 6.2.4. Возможные ошибки

| Ошибка                                            | Возможная причина                             | Устранение                                                         |
|---------------------------------------------------|-----------------------------------------------|--------------------------------------------------------------------|
| Программа не находит ни одного табло отображения. | Неправильно выбран СОМ-<br>порт в настройках. | Выбрать правильный СОМ-<br>порт.                                   |
|                                                   | Неисправность по линии<br>интерфейса RS-485.  | Проверить подключение и<br>исправность линии<br>интерфейса RS-485. |

#### 7. Комплект поставки

В состав комплекта поставки входят:

| - сенсорный пул | льт персонала MP-110D2 | 1 шт. |
|-----------------|------------------------|-------|
| - блок питания  | 12B/2,4A               | 1 шт. |
| - паспорт       |                        | 1 шт. |
| - упаковка      |                        | 1 шт. |
|                 |                        |       |

#### 8. Условия установки и эксплуатации

Сенсорный пульт персонала MP-110D2 предназначен для эксплуатации в круглосуточном режиме при температуре воздуха от +5° до +45°С и влажности не более 80%.

После хранения изделия в холодном помещении или транспортирования в зимнее время, перед включением рекомендуется выдержать распакованное изделие 3 часа при комнатной температуре. Оберегайте изделие от попадания влаги, ударов, вибрации, не размещайте вблизи нагревательных приборов и в местах подверженных попаданию прямых солнечных лучей. Изделие должно устанавливаться в сухих, отапливаемых помещениях.

Необходимо обеспечить ограничение доступа к изделию посторонних лиц.

Установка должна производиться силами специализированных монтажных организаций. Срок службы изделия не менее 5 лет.

#### 9. Правила хранения

Изделие должно храниться в штатной упаковке в помещении при температуре от 0°С до +45°С и относительной влажности до 80%.

#### 10. Транспортирование

Изделие в упакованном виде может транспортироваться автомобильным, железнодорожным и воздушным (в отапливаемом отсеке) транспортом.

#### 11. Гарантийные обязательства

Гарантийный срок эксплуатации изделия - 12 месяцев со дня продажи. Изготовитель обязуется в течение гарантийного срока безвозмездно производить устранение дефектов, произошедших по вине изготовителя.

Изготовитель оставляет за собой право вносить изменения в название и/или конструкцию изделия, не ухудшая при этом функциональные характеристики изделия

В случае отказа в работе изделия в период гарантийного срока по вине Изготовителя, необходимо составить технически обоснованный акт об отказе и вместе с изделием отправить в адрес Изготовителя для анализа, принятия мер в производстве и ремонта изделия. Срок ремонта в случае отсутствия указанного акта увеличивается на время диагностики отказа.

Изготовитель не несет ответственности по обязательствам торгующих организаций и не обеспечивает доставку отказавшего изделия.

Адрес предприятия, осуществляющего гарантийный и послегарантийный ремонт: 117105, г. Москва, Варшавское шоссе, дом 25А, строение 1, офис № 22Ц, телефон: (495) 120-48-88, e-mail: info@telsi.ru, www.telsi.ru, ООО «СКБ ТЕЛСИ».

#### 12. Свидетельство о приемке

Сенсорный пульт персонала MP-110D2 соответствует действующим на предприятииизготовителе техническим условиям, удовлетворяет требованиям системы качества и признан годным к эксплуатации.

Дата выпуска \_\_\_\_\_

#### 13. Сведения о продаже

Дата продажи

Отметка продавца

Сертификаты можно скачать перейдя по ссылке или отсканировав QR-код:

www.telsi.ru/catalog/sertificat/

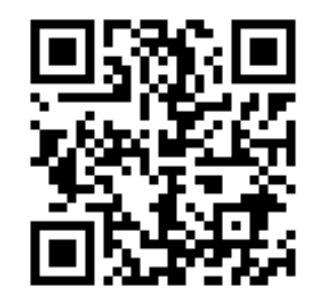

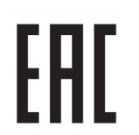

Декларация о соответствии ТР ТС 020/2011 «Электромагнитная совместимость технических средств» **ЕАЭС N RU Д-RU.PA07.B.24248/22** 

ООО «СКБ ТЕЛСИ» Телефон (495)120-48-88, info@telsi.ru, <u>www.telsi.ru</u>

## ООО «СКБ ТЕЛСИ» СИСТЕМЫ СВЯЗИ И БЕЗОПАСНОСТИ

- > Директорская, диспетчерская связь
- > Офисные АТС
- ≻ Селекторы
- > Переговорные устройства
- Системы палатной сигнализации и связи для больниц
- > Озвучивание конференц-залов
- > Системы громкого оповещения и трансляции
- > Системы записи переговоров
- > Системы контроля доступа
- > Компоненты систем видеонаблюдения
- > Аудио и видео домофоны
- Телефонные аппараты (в том числе без номеронабирателя)
- ≽ Факсы
- > Источники бесперебойного питания
- Кроссовое оборудование
- > Кабели, монтажные материалы
- Монтаж, сервис

Телефон: (495) 120-48-88 http://www.telsi.ru e-mail: info@telsi.ru